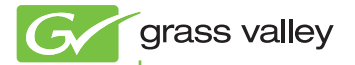

#### EDIUS EDIT ANYTHING

#### オフライン認証ガイド

pro.grassvalley.jp

F3951304052 April 2013

### 目次

#### シリアルナンバーの登録(オフライン認証)

オフライン環境下での登録方法・・・・・5

#### シリアルナンバーの解除(オフライン認証)

オフライン環境下での解除方法・・・・・・・8

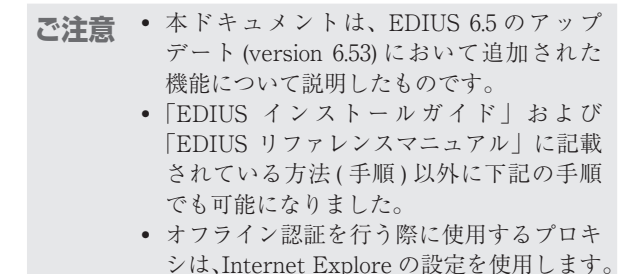

シリアルナンバーの登録 (オフライン認証) オフライン環境下での登録方法

- USB メモリーを EDIUS がインストールされた PC の空いている USB ポートに接続する
- 2 〈スタート〉メニューをクリックし、〈すべてのプログ ラム〉、〈Grass Valley〉、〈GV LicenseManager〉 をクリックする
- 3 GV LicenseManager の起動後、メニューの[オフ ラインでの認証 ID ファイルの生成]ボタンをクリッ クする

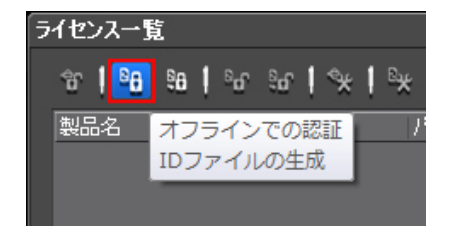

Section 1 - シリアルナンバーの登録(オフライン認証)

**4** EDIUS のシリアルナンバーを記入し、[OK] ボタン をクリックする

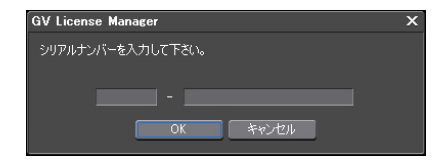

#### 5 USB メモリーを出力先に選択し、[OK] ボタンをク リックする

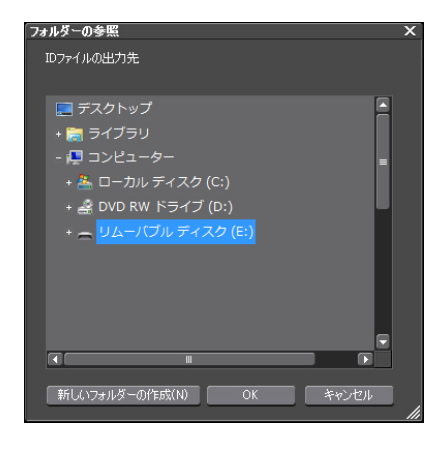

#### 6 [OK] ボタンをクリックする

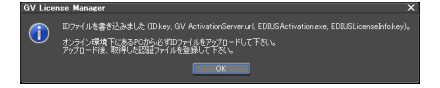

- 7 USB メモリーを EDIUS がインストールされた PC から取り外し、インターネット接続環境にある Windows PC に接続する
- 8 USB メモリーの ID ファイルを出力したフォルダを 開き、[EDIUSActivation] をダブルクリックする

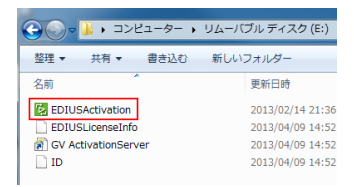

#### 9 [はい]ボタンをクリックする

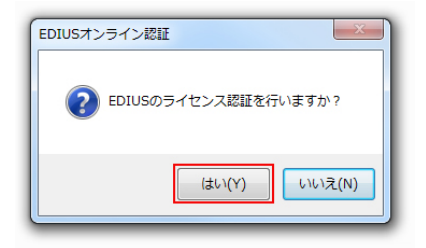

#### **10** [OK] ボタンをクリックする

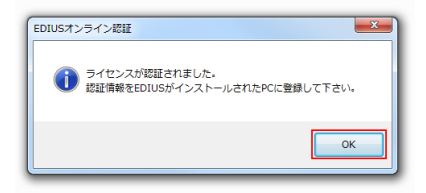

Section 1 - シリアルナンバーの登録(オフライン認証)

- **11** USB メモリーを Windows PC から取り外し、 EDIUS がインストールされている PC に接続する
- **12** GV LicenseManager メニューの [オフライン での認証 認証ファイルの登録] ボタンをクリックす る

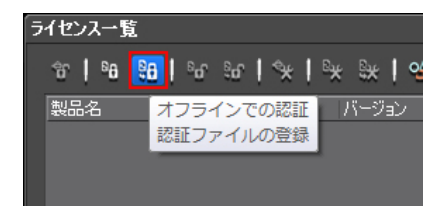

**13** USB メモリーの ID ファイルを出力したフォルダ にある response.XML を選択し、[開く] ボタンを クリックする

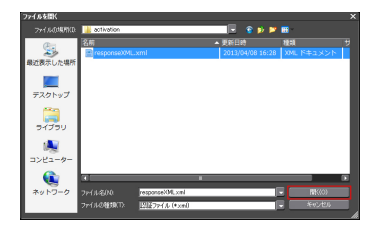

**14** [OK] ボタンをクリックする

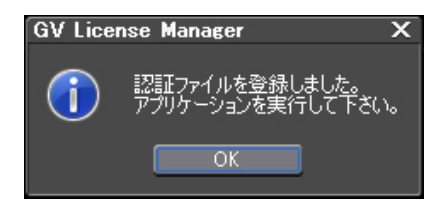

## 15 登録された EDIUS がライセンス一覧に表示されるので、[×]ボタンをクリックし、GV

LicenseManager を終了する

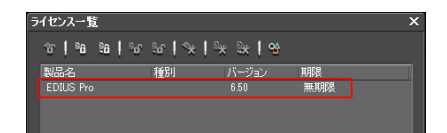

Section 2 - シリアルナンバーの解除(オフライン認証)

# SectionSection 2

## シリアルナンバーの解除 (オフライン認証)

#### オフライン環境下での認証解除方法

- USBメモリーを EDIUS がインストールされた PC の空いている USB ポートに接続する
- 2 〈スタート〉メニューをクリックし、〈すべてのプログ ラム〉、〈Grass Valley〉、〈GV LicenseManager〉 をクリックする
- 3 GV LicenseManager の起動後、リストから認証解除するライセンスを選択し、メニューの[オフラインでの認証の解除 ID ファイルの生成]ボタンをクリックする

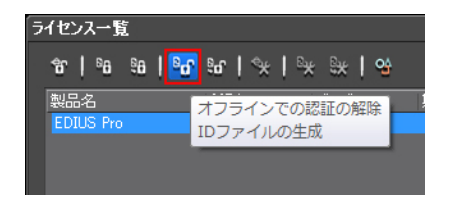

#### 4 USBメモリーを出力先に選択し、[OK] ボタンをク リックする

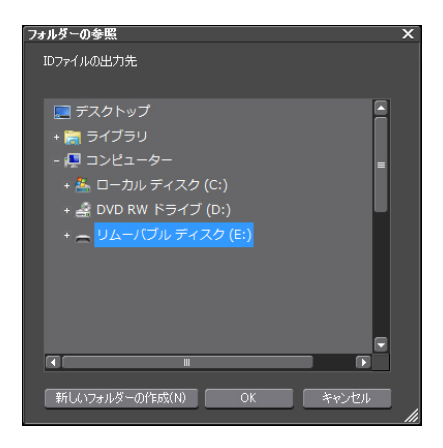

**5** [OK] ボタンをクリックする

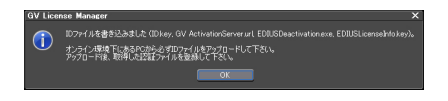

✔ USB メモリーを EDIUS がインストールされた PC から取り外し、インターネット接続環境にある Windows PC に接続する Section 2 - シリアルナンバーの解除(オフライン認証)

7 USB メモリーの ID ファイルを出力したフォルダを 開き、[EDIUSDeactivation] をダブルクリックす る

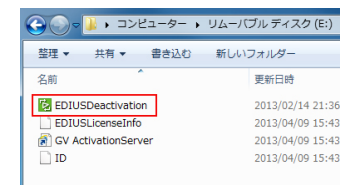

8 [はい]ボタンをクリックする

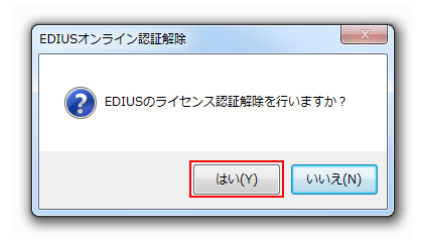

9 [OK] ボタンをクリックする

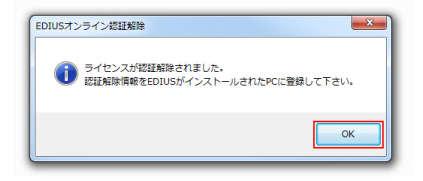

- **10** USB メモリーを Windows PC から取り外し、 EDIUS がインストールされている PC に接続する
- GV LicenseManager メニューの [オフライン での認証の解除 認証ファイルの登録] ボタンをク リックする

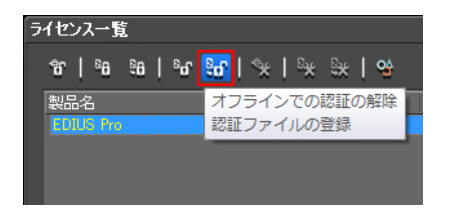

**13** USB メモリーの ID ファイルを出力したフォルダ にある response.XML を選択し、[開く] ボタンを クリックする

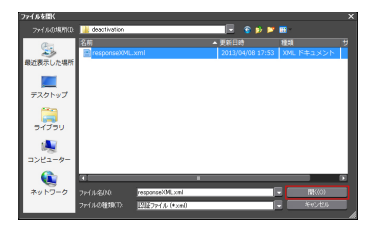

Section 2 - シリアルナンバーの解除(オフライン認証)

**14** [OK] ボタンをクリックする

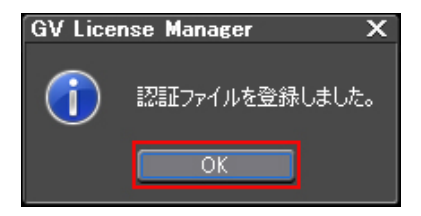

**15** 登録されていた EDIUS がライセンス一覧から 削除されるので、[×]ボタンをクリックし、GV LicenseManager を終了する

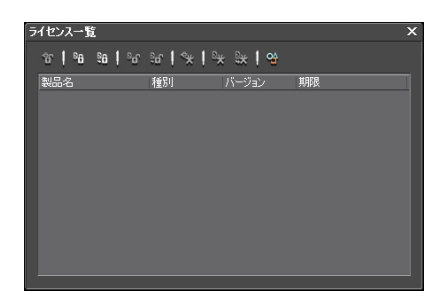